#### Sun Ethernet Fabric Operating System

IGMP Administration Guide

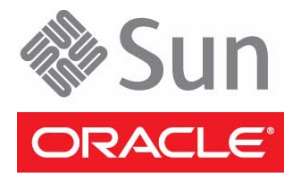

Part No.: E21712-02 July 2012 Copyright © 2010, 2012, Oracle and/or its affiliates. All rights reserved.

This software and related documentation are provided under a license agreement containing restrictions on use and disclosure and are protected by intellectual property laws. Except as expressly permitted in your license agreement or allowed by law, you may not use, copy, reproduce, translate, broadcast, modify, license, transmit, distribute, exhibit, perform, publish, or display any part, in any form, or by any means. Reverse engineering, disassembly, or decompilation of this software, unless required by law for interoperability, is prohibited.

The information contained herein is subject to change without notice and is not warranted to be error-free. If you find any errors, please report them to us in writing.

If this is software or related software documentation that is delivered to the U.S. Government or anyone licensing it on behalf of the U.S. Government, the following notice is applicable:

U.S. GOVERNMENT END USERS. Oracle programs, including any operating system, integrated software, any programs installed on the hardware, and/or documentation, delivered to U.S. Government end users are "commercial computer software" pursuant to the applicable Federal Acquisition Regulation and agency-specific supplemental regulations. As such, use, duplication, disclosure, modification, and adaptation of the programs, including any operating system, integrated software, any programs installed on the hardware, and/or documentation, shall be subject to license terms and license restrictions applicable to the programs. No other rights are granted to the U.S. Government.

This software or hardware is developed for general use in a variety of information management applications. It is not developed or intended for use in any inherently dangerous applications, including applications that may create a risk of personal injury. If you use this software or hardware in dangerous applications, then you shall be responsible to take all appropriate fail-safe, backup, redundancy, and other measures to ensure its safe use. Oracle Corporation and its affiliates disclaim any liability for any damages caused by use of this software or hardware in dangerous applications.

Oracle and Java are registered trademarks of Oracle and/or its affiliates. Other names may be trademarks of their respective owners.

Intel and Intel Xeon are trademarks or registered trademarks of Intel Corporation. All SPARC trademarks are used under license and are trademarks or registered trademarks of SPARC International, Inc. AMD, Opteron, the AMD logo, and the AMD Opteron logo are trademarks or registered trademarks of Advanced Micro Devices. UNIX is a registered trademark of The Open Group.

This software or hardware and documentation may provide access to or information on content, products, and services from third parties. Oracle Corporation and its affiliates are not responsible for and expressly disclaim all warranties of any kind with respect to third-party content, products, and services. Oracle Corporation and its affiliates will not be responsible for any loss, costs, or damages incurred due to your access to or use of third-party content, products, or services.

Copyright © 2010, 2012, Oracle et/ou ses affiliés. Tous droits réservés.

Ce logiciel et la documentation qui l'accompagne sont protégés par les lois sur la propriété intellectuelle. Ils sont concédés sous licence et soumis à des restrictions d'utilisation et de divulgation. Sauf disposition de votre contrat de licence ou de la loi, vous ne pouvez pas copier, reproduire, traduire, diffuser, modifier, breveter, transmettre, distribuer, exposer, exécuter, publier ou afficher le logiciel, même partiellement, sous quelque forme et par quelque procédé que ce soit. Par ailleurs, il est interdit de procéder à toute ingénierie inverse du logiciel, de le désassembler ou de le décompiler, excepté à des fins d'interopérabilité avec des logiciels tiers ou tel que prescrit par la loi.

Les informations fournies dans ce document sont susceptibles de modification sans préavis. Par ailleurs, Oracle Corporation ne garantit pas qu'elles soient exemptes d'erreurs et vous invite, le cas échéant, à lui en faire part par écrit.

Si ce logiciel, ou la documentation qui l'accompagne, est concédé sous licence au Gouvernement des Etats-Unis, ou à toute entité qui délivre la licence de ce logiciel ou l'utilise pour le compte du Gouvernement des Etats-Unis, la notice suivante s'applique :

U.S. GOVERNMENT END USERS. Oracle programs, including any operating system, integrated software, any programs installed on the hardware, and/or documentation, delivered to U.S. Government end users are "commercial computer software" pursuant to the applicable Federal Acquisition Regulation and agency-specific supplemental regulations. As such, use, duplication, disclosure, modification, and adaptation of the programs, including any operating system, integrated software, any programs installed on the hardware, and/or documentation, shall be subject to license terms and license restrictions applicable to the programs. No other rights are granted to the U.S. Government.

Ce logiciel ou matériel a été développé pour un usage général dans le cadre d'applications de gestion des informations. Ce logiciel ou matériel n'est pas conçu ni n'est destiné à être utilisé dans des applications à risque, notamment dans des applications pouvant causer des dommages corporels. Si vous utilisez ce logiciel ou matériel dans le cadre d'applications dangereuses, il est de votre responsabilité de prendre toutes les mesures de secours, de sauvegarde, de redondance et autres mesures nécessaires à son utilisation dans des conditions optimales de sécurité. Oracle Corporation et ses affiliés déclinent toute responsabilité quant aux dommages causés par l'utilisation de ce logiciel ou matériel pour ce type d'applications.

Oracle et Java sont des marques déposées d'Oracle Corporation et/ou de ses affiliés. Tout autre nom mentionné peut correspondre à des marques appartenant à d'autres propriétaires qu'Oracle.

Intel et Intel Xeon sont des marques ou des marques déposées d'Intel Corporation. Toutes les marques SPARC sont utilisées sous licence et sont des marques ou des marques déposées de SPARC International, Inc. AMD, Opteron, le logo AMD et le logo AMD Opteron sont des marques ou des marques déposées d'Advanced Micro Devices. UNIX est une marque déposée d'The Open Group.

Ce logiciel ou matériel et la documentation qui l'accompagne peuvent fournir des informations ou des liens donnant accès à des contenus, des produits et des services émanant de tiers. Oracle Corporation et ses affiliés déclinent toute responsabilité ou garantie expresse quant aux contenus, produits ou services émanant de tiers. En aucun cas, Oracle Corporation et ses affiliés ne sauraient être tenus pour responsables des pertes subies, des coûts occasionnés ou des dommages causés par l'accès à des contenus, produits ou services tiers, ou à leur utilisation.

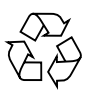

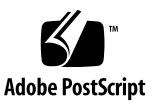

#### Contents

#### Using This Documentation 1

Product Notes 1

Related Documentation 2

Acronyms and Abbreviations 2

CLI Command Modes 3

Feedback 3

Support and Accessibility 4

#### Protocol Description 5

IGMP Protocol 5 IGMP Topology 5

#### Configuring IGMP 7

Example Topology 7

Configuration Guidelines 8

Default Settings 8

- ▼ Enable IGMP Globally 9
- ▼ Enable IGMP on an Individual Interface 9
- ▼ Enable Fast Leave 10
- ▼ Configure the IGMP Version 11
- ▼ Configure the IGMP Query Interval 11
- ▼ Configure the IGMP Query Maximum Response Time 12
- ▼ Configure the IGMP Robustness Value 13

- ▼ Configure the IGMP Last Member Query Interval 13
- ▼ Configure a Static-Multicast Group Membership 14
- ▼ Enable the IGMP Proxy Service 15
- ▼ Configure an Interface as an Upstream Interface 15
- ▼ Configure the Purge Interval for an Upstream Interface 16
- ▼ Configure the IGMP Version on an Upstream Interface 17
- ▼ Configure the IGMP Proxy 17

### Using This Documentation

Oracle's SEFOS implements version 3 of IGMP with the IGMP router functions required by the MRP. This document describes the basic and advanced configuration tasks for the configuration of IGMP in SEFOS.

- "Product Notes" on page 1
- "Related Documentation" on page 2
- "Acronyms and Abbreviations" on page 2
- "CLI Command Modes" on page 3
- "Feedback" on page 3
- "Support and Accessibility" on page 4

#### Product Notes

For late-breaking information and known issues about the following products, refer to the product notes at:

Sun Blade 6000 Ethernet Switched NEM 24p 10GbE:

http://www.oracle.com/pls/topic/lookup?ctx=SB6K-24p-10GbE

Sun Network 10GbE Switch 72p:

http://www.oracle.com/pls/topic/lookup?ctx=SN-10GbE-72p

### **Related Documentation**

| Documentation                                                | Links                                                        |
|--------------------------------------------------------------|--------------------------------------------------------------|
| All Oracle products                                          | http://oracle.com/documentation                              |
| Sun Blade 6000<br>Ethernet Switched<br>NEM 24p 10GbE         | http://www.oracle.com/pls/topic/lookup?ctx=SB6K-24p-10GbE    |
| Sun Network 10GbE<br>Switch 72p                              | http://www.oracle.com/pls/topic/lookup?ctx=SN-10GbE-72p      |
| Sun Blade 6000<br>modular system                             | http://www.oracle.com/pls/topic/lookup?ctx=sb6000            |
| Oracle Integrated<br>Lights Out Manager<br>(Oracle ILOM) 3.0 | <pre>http://www.oracle.com/pls/topic/lookup?ctx=ilom30</pre> |

For detailed information about the commands and options described in this document, refer to the *Sun Ethernet Fabric Operating System CLI Base Reference Manual*.

### Acronyms and Abbreviations

| Acronym or Abbreviation | Explanation                          |  |
|-------------------------|--------------------------------------|--|
| CLI                     | Command-line interface               |  |
| IGMP                    | Internet Group Management Protocol   |  |
| Oracle ILOM             | Oracle Integrated Lights Out Manager |  |
| IP                      | Internet Protocol                    |  |
| MRP                     | Multicast Routing Protocol           |  |
| PIM                     | Protocol independent muticast        |  |
| SEFOS                   | Sun Ethernet Fabric Operating System |  |

# **CLI Command Modes**

The following table lists the configuration modes used in this document with their access and exit methods.

| Command Mode               | Access Method                                                                                   | Prompt            | Exit Method                                                                                                    |
|----------------------------|-------------------------------------------------------------------------------------------------|-------------------|----------------------------------------------------------------------------------------------------|
| User EXEC                  | Access SEFOS from Oracle ILOM with read-only rights (privilege level 1).                        | SEFOS>            | Use the logout or exit command to return to the Oracle ILOM prompt.                                                                   |
| Privileged<br>EXEC         | Access SEFOS from Oracle ILOM<br>with full administrative rights<br>(privilege level 15).       | SEFOS#            | Use the logout or exit command to return to the Oracle ILOM prompt.                                                                   |
| Global<br>Configuration    | From User EXEC mode, use the enable command.                                                    | SEFOS(config)#    | Use the end command to<br>return to Privileged<br>EXEC mode.                                                                          |
| Interface<br>Configuration | From Global Configuration<br>mode, use the interface<br>interface-type<br>interface-id command. | SEFOS(config-if)# | Use the exit command<br>to return to Global<br>Configuration mode, or<br>use the end command to<br>return to Privileged<br>EXEC mode. |

## Feedback

Provide feedback on this documentation at:

http://www.oracle.com/goto/docfeedback

# Support and Accessibility

| Description                                            | Links                                                                     |  |  |
|--------------------------------------------------------|---------------------------------------------------------------------------|--|--|
| Access electronic support<br>through My Oracle Support | http://support.oracle.com                                                 |  |  |
|                                                        | For hearing impaired:<br>http://www.oracle.com/accessibility/support.html |  |  |
| Learn about Oracle's<br>commitment to accessibility    | http://www.oracle.com/us/corporate/accessibility/index.html               |  |  |

### **Protocol Description**

These sections describe IGMP and an example topology:

- "IGMP Protocol" on page 5
- "IGMP Topology" on page 5

#### **IGMP** Protocol

IGMP is used to learn the multicast group membership of the hosts connected to a router. Multicast routing protocols, like PIM, use this information to forward multicast packets that are received by the router. An IGMP proxy learns group membership and forwards multicast traffic based on this information. It does not need to run any multicast routing protocols.

# IGMP Topology

The following illustration shows an example topology using an IGMP proxy. This example topology is referenced in all of the procedures in this guide.

The IGMP proxy device performs the router portion of IGMP on the downstream (host) interfaces and the host portion of IGMP on the upstream (router) interfaces. The IGMP proxy device consolidates the reports received on the downstream interfaces and sends summarized reports on the upstream interface. The main use for IGMP proxy is in edge devices.

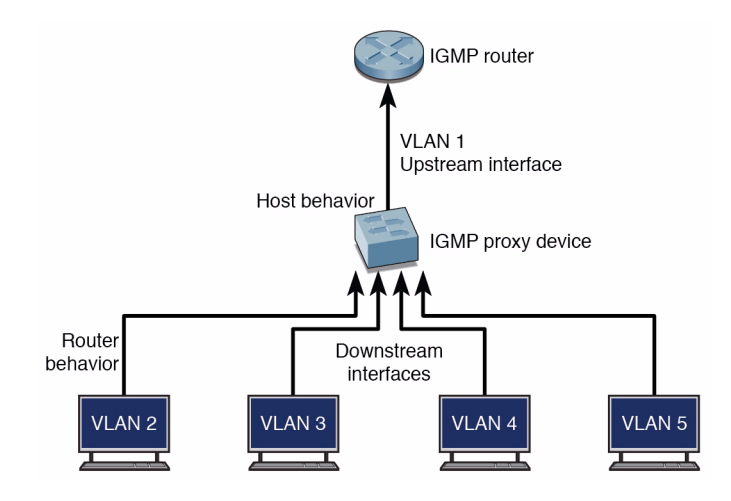

# **Configuring IGMP**

These sections describe how to configure IGMP:

- "Example Topology" on page 7
- "Configuration Guidelines" on page 8
- "Default Settings" on page 8
- "Enable IGMP Globally" on page 9
- "Enable IGMP on an Individual Interface" on page 9
- "Enable Fast Leave" on page 10
- "Configure the IGMP Version" on page 11
- "Configure the IGMP Query Interval" on page 11
- "Configure the IGMP Query Maximum Response Time" on page 12
- "Configure the IGMP Robustness Value" on page 13
- "Configure the IGMP Last Member Query Interval" on page 13
- "Configure a Static-Multicast Group Membership" on page 14
- "Enable the IGMP Proxy Service" on page 15
- "Configure an Interface as an Upstream Interface" on page 15
- "Configure the Purge Interval for an Upstream Interface" on page 16
- "Configure the IGMP Version on an Upstream Interface" on page 17
- "Configure the IGMP Proxy" on page 17

# Example Topology

The instructions for configuring IGMP are based on the example topology depicted in the following illustration.

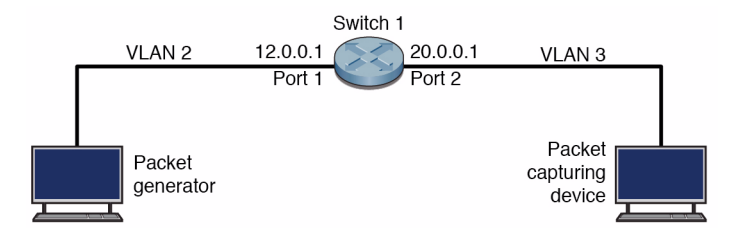

# **Configuration Guidelines**

The following guidelines must be met before you configure IGMP:

- 1. Enable IGMP globally and on the interface on which IGMP is needed.
- 2. Execute at least one interface configuration command to create the IGMP interface.
- 3. Enable IGMP globally before enabling the IGMP proxy-service.
- 4. Disable multicast routing protocols before enabling the IGMP proxy-service.

### **Default Settings**

The following table shows the default settings for IGMP configuration parameters.

| Feature                         | Default Setting |  |
|---------------------------------|-----------------|--|
| IGMP status                     | Disabled        |  |
| IGMP fast leave                 | Disabled        |  |
| IGMP version                    | 2               |  |
| IGMP query interval             | 125 seconds     |  |
| IGMP max response time          | 100 seconds     |  |
| IGMP robustness value           | 2               |  |
| IGMP last member query interval | 10 seconds      |  |
| Debug level                     | None            |  |
| IGMP proxy                      | Disabled        |  |

| Feature                    | Default Setting |
|----------------------------|-----------------|
| IGMP proxy mrouter timeout | 125 seconds     |
| IGMP proxy mrouter version | 3               |

# ▼ Enable IGMP Globally

You must enable IGMP globally and on the interface on which IGMP is needed. By default, IGMP is disabled globally.

1. Enable IGMP in the router.

```
SEFOS# configure terminal
SEFOS(config)# set ip igmp enable
SEFOS(config)# end
```

2. Review the configuration information.

```
SEFOS# show ip igmp global-config
```

```
IGMP is globally enabled
```

**Note** – To disable IGMP in the switch, execute the set ip igmp disable command.

# Enable IGMP on an Individual Interface

By default, IGMP is disabled globally. You must enable IGMP globally and on the interface on which IGMP is needed.

1. Enter Interface Configuration mode for VLAN 2.

```
SEFOS# configure terminal
SEFOS(config)# interface vlan 2
```

2. Enable IGMP on the interface.

```
SEFOS(config-if)# set ip igmp enable
SEFOS(config-if)# end
```

3. Review the configuration information.

```
SEFOS# show ip igmp interface vlan 2
vlan2, line protocol is up
Internet Address is 12.0.0.1/8
IGMP is enabled on interface
...
```

#### Enable Fast Leave

1. Enter Interface Configuration mode for VLAN 2.

```
SEFOS# configure terminal
SEFOS(config)# interface vlan 2
```

2. Enable fast leaving.

```
SEFOS(config-if)# ip igmp immediate-leave
SEFOS(config-if)# end
```

3. Ensure that fast leave is enabled on the interface.

```
SEFOS# show ip igmp interface vlan 2
...
Fast leave is enabled on this interface
...
```

# ▼ Configure the IGMP Version

**1. Enter Interface Configuration mode for VLAN 2.** 

```
SEFOS# configure terminal
SEFOS(config)# interface vlan 2
```

2. Configure the IGMP version as 3.

```
SEFOS(config-if)# ip igmp version 3
SEFOS(config-if)# end
```

3. Review the current IGMP router version.

```
SEFOS# show ip igmp interface vlan 2
...
Current IGMP router version is 3
...
```

# ▼ Configure the IGMP Query Interval

1. Enter Interface Configuration mode for VLAN 2.

```
SEFOS# configure terminal
SEFOS(config)# interface vlan 2
```

2. Set the IGMP query interval to 200 seconds.

```
SEFOS(config-if)# ip igmp query-interval 200
SEFOS(config-if)# end
```

3. Review the query interval information.

```
SEFOS# show ip igmp interface vlan 2
```

```
IGMP query interval is 200 seconds ...
```

. . .

# Configure the IGMP Query Maximum Response Time

1. Enter Interface Configuration mode for VLAN 2.

SEFOS# configure terminal SEFOS(config)# interface vlan 2

2. Set the maximum response time to 200 seconds.

```
SEFOS(config-if)# ip igmp query-max-response-time 200
SEFOS(config-if)# end
```

3. Review the configuration information.

```
SEFOS# show ip igmp interface
vlan2, line protocol is up
Internet Address is 12.0.0.1/8
IGMP is enabled on interface
Current IGMP router version is 2
IGMP query interval is 125 seconds
Last member query response interval is 10 seconds
IGMP max query response time is 200 seconds
Robustness value is 3
IGMP querying router is 12.0.0.1 (this system)
Fast leave is disabled on this interface
No multicast groups joined
```

# ▼ Configure the IGMP Robustness Value

1. Enter Interface Configuration mode for VLAN 2.

```
SEFOS# configure terminal
SEFOS(config)# interface vlan 2
```

2. Configure the robustness value as 3.

```
SEFOS(config-if)# ip igmp robustness 3
SEFOS(config-if)# end
```

3. Ensure that the robustness value has changed.

```
SEFOS# show ip igmp interface
...
Robustness value is 3
...
```

# Configure the IGMP Last Member Query Interval

1. Enter Interface Configuration mode for VLAN 2.

```
SEFOS# configure terminal
SEFOS(config)# interface vlan 2
```

2. Set the last member query interval to 20 seconds.

```
SEFOS(config-if)# ip igmp last-member-query-interval 20
SEFOS(config-if)# end
```

3. Ensure that the query interval has changed.

```
SEFOS# show ip igmp interface vlan 2
...
Last member query response interval is 20 seconds
...
```

## Configure a Static-Multicast Group Membership

1. Enter Interface Configuration mode for VLAN 2.

```
SEFOS# configure terminal
SEFOS(config)# interface vlan 2
```

2. Add a static entry (224.1.0.1) for the multicast group.

```
SEFOS(config-if)# ip igmp static-group 224.1.0.1
SEFOS(config-if)# end
```

3. Ensure that the multicast groups joined.

```
SEFOS# show ip igmp interface
...
Number of multicast groups joined 1
```

4. Review the IGMP group information.

```
SEFOS# show ip igmp groups

I - Include Mode, E - Exclude Mode

S - Static Mbr, D - Dynamic Mbr

GroupAddress Flg Iface UpTime ExpiryTime LastReporter

224.1.0.1 ES vlan2 [0d 00:00:22.12] [0d 00:00:00.00] 0.0.0.0
```

# ▼ Enable the IGMP Proxy Service

You must enable IGMP globally before you enable the IGMP proxy service. You must also disable multicast routing protocols before enabling IGMP proxy service.

1. Enable IGMP.

SEFOS# configure terminal SEFOS(config)# set ip igmp enable

2. Enable the IGMP proxy service in the router.

```
SEFOS(config-if)# ip igmp proxy-service
SEFOS(config-if)# end
```

3. Review the configuration information.

```
SEFOS# show ip igmp global config
IGMP is globally enabled
IGMP Proxy is globally enabled in the system
```

## Configure an Interface as an Upstream Interface

1. Enter Interface Configuration mode for VLAN 2.

```
SEFOS# configure terminal
SEFOS(config)# interface vlan 2
```

2. Enable IGMP on the interface if it is not already enabled.

```
SEFOS(config-if)# set ip igmp enable
```

3. Set the interface as an upstream interface.

```
SEFOS(config-if)# ip igmp-proxy mrouter
SEFOS(config-if)# end
```

4. Ensure that the IP address has changed.

```
SEFOS# show ip igmp interface
...
Internet Address is 12.0.0.1/8
...
```

### Configure the Purge Interval for an Upstream Interface

1. Enter Interface Configuration mode for VLAN 2.

```
SEFOS# configure terminal
SEFOS(config)# interface vlan 2
```

2. Set the purge interval to 100 seconds.

```
SEFOS(config-if)# ip igmp-proxy mrouter-time-out 100
SEFOS(config-if)# end
```

3. Review the configuration information.

```
SEFOS# show ip igmp-proxy mrouter

IfName/IfId OperVersion CfgVersion UpTime/VersionExpiryTime

PurgeIntvl

------

vlan2 /40 IGMPv3 IGMPv3 [0d 00:00:59.96]/0 100
```

# Configure the IGMP Version on an Upstream Interface

1. Enter Interface Configuration mode for VLAN 2.

```
SEFOS# configure terminal
SEFOS(config)# interface vlan 2
```

2. Set the IGMP version to 2.

```
SEFOS(config-if)# ip igmp-proxy mrouter-version 2
SEFOS(config-if)# end
```

3. Review the configuration information.

# ▼ Configure the IGMP Proxy

This section shows how to set up an IGMP topology.

1. On the router, create VLAN 2 and VLAN 3, and associate the ports to the corresponding VLAN.

```
SEFOS# configure terminal
SEFOS(config)# vlan 2
SEFOS(config-vlan)# ports extreme-ethernet 0/1 untagged
extreme-ethernet 0/1
SEFOS(config-vlan)# exit
SEFOS(config)# interface extreme-ethernet 0/1
SEFOS(config-if)# switchport access vlan 2
SEFOS(config-if)# exit
```

```
SEFOS(config)# interface vlan 2
SEFOS(config-if)# shutdown
SEFOS(config-if)# ip address 12.0.0.1 255.0.0.0
SEFOS(config-if)# no shutdown
SEFOS(config-if)# exit
SEFOS(config) # vlan 3
SEFOS(config-vlan) # ports extreme-ethernet 0/2 untagged
extreme-ethernet 0/2
SEFOS(config-vlan)# exit
SEFOS(config)# interface extreme-ethernet 0/2
SEFOS(config-if)# switchport access vlan 3
SEFOS(config-if)# no shutdown
SEFOS(config-if)# exit
SEFOS(config)# interface vlan 3
SEFOS(config-if)# shutdown
SEFOS(config-if)# ip address 20.0.0.1 255.0.0.0
SEFOS(config-if)# no shutdown
SEFOS(config-if)# end
```

2. Verify the changes to the VLAN configuration.

```
SEFOS# show ip interface
vlan1 is up, line protocol is down
Internet Address is 10.0.0.1/8
Broadcast Address 10.255.255.255
vlan2 is up, line protocol is up
Internet Address is 12.0.0.1/8
Broadcast Address 12.255.255.255
vlan3 is up, line protocol is up
Internet Address is 20.0.0.1/8
Broadcast Address 20.255.255.255
```

3. Review the VLAN database information.

| SEFOS# show vlan b | rief        |
|--------------------|-------------|
| Vlan database      |             |
|                    |             |
| Vlan ID            | : 2         |
| Member Ports       | : Ex0/1     |
| Untagged Ports     | : Ex0/1     |
| Forbidden Ports    | : None      |
| Name               | :           |
| Status             | : Permanent |

| Vlan ID         | : 3                                            |
|-----------------|------------------------------------------------|
| Member Ports    | : Ex0/2                                        |
| Untagged Ports  | : Ex0/2                                        |
| Forbidden Ports | : None                                         |
| Name            | :                                              |
| Status          | Permanent                                      |
|                 |                                                |
| Vlan ID         | : 1                                            |
| Member Ports    | : Ex0/3, Ex0/4, Ex0/5, Ex0/6, Ex0/7, Ex0/8     |
|                 | Ex0/9, Ex0/10, Ex0/11, Ex0/12, Ex0/13, Ex0/14  |
|                 | Ex0/15, Ex0/16, Ex0/17, Ex0/18, Ex0/19, Ex0/20 |
|                 | Ex0/21, Ex0/22, Ex0/23, Ex0/24                 |
| Untagged Ports  | : Ex0/3, Ex0/4, Ex0/5, Ex0/6, Ex0/7, Ex0/8     |
|                 | Ex0/9, Ex0/10, Ex0/11, Ex0/12, Ex0/13, Ex0/14  |
|                 | Ex0/15, Ex0/16, Ex0/17, Ex0/18, Ex0/19, Ex0/20 |
|                 | Ex0/21, Ex0/22, Ex0/23, Ex0/24                 |
| Forbidden Ports | : None                                         |
| Name            | :                                              |
| Status          | : Permanent                                    |
|                 |                                                |

4. Enable IGMP and the IGMP proxy service globally on the VLANs.

```
SEFOS# configure terminal
SEFOS(config)# set ip igmp enable
SEFOS(config)# ip igmp proxy-service
SEFOS(config)# interface vlan 2
SEFOS(config-if)# set ip igmp enable
SEFOS(config-if)# exit
SEFOS(config)# interface vlan 3
SEFOS(config-if)# set ip igmp enable
SEFOS(config-if)# end
```

5. Configure VLAN 2 as an upstream interface to receive the incoming data packets.

```
SEFOS# configure terminal
SEFOS(config)# interface vlan 2
SEFOS(config-if)# ip igmp-proxy mrouter
SEFOS(config-if)# end
```

6. For VLAN 3 (224.1.1.1), add a static-multicast group membership.

```
SEFOS# configure terminal
SEFOS(config)# interface vlan 3
SEFOS(config-if)# ip igmp static-group 224.1.1.1
SEFOS(config-if)# end
```

**Note** – Adding a static group membership is not required if the device connected to the VLAN 3 interface is capable of sending an IGMP membership report to the switch.

#### 7. Verify the changes to the IGMP configuration.

```
SEFOS# show ip igmp global-config
IGMP is globally enabled
IGMP Proxy is globally enabled in the system
```

#### 8. Review the configuration information.

#### SEFOS# show ip igmp interface

```
vlan2, line protocol is up
Internet Address is 12.0.0.1/8
IGMP is enabled on interface
Interface is configured as Upstream interface
vlan3, line protocol is up
Internet Address is 20.0.0.1/8
IGMP is enabled on interface
Current IGMP router version is 2
IGMP query interval is 125 seconds
Last member query response interval is 10 seconds
IGMP max query response time is 100 seconds
Robustness value is 2
IGMP querying router is 20.0.0.1 (this system)
Fast leave is disabled on this interface
Number of multicast groups joined 1
```

#### 9. Review the IGMP group information.

```
SEFOS# show ip igmp groups
I - Include Mode, E - Exclude Mode
```

| S - Static Mk | pr, | D – I | Dynamic Mbr     |                |              |
|---------------|-----|-------|-----------------|----------------|--------------|
| GroupAddress  | Flg | Iface | e UpTime        | ExpiryTime     | LastReporter |
|               |     |       |                 |                |              |
| 224.1.1.1     | S   | vlan3 | [0d 00:03:02.86 | ] [0d 00:00:00 | .00] 0.0.0.0 |

10. Verify that the multicast data from VLAN 2 is forwarded to VLAN 3.

At the packet generator, create and transmit a valid multicast data packet with destination IP address 224.1.1.1 and source IP address 12.0.0.x. Ensure that the packet is received by the packet capturing device.